## Aanmaken account op peerScholar

• Ga naar <u>https://app.peerscholar.com</u>

Je ziet:

| peerScholar.                    |  |  |  |  |
|---------------------------------|--|--|--|--|
| Email or Username               |  |  |  |  |
| Password                        |  |  |  |  |
| RS Log in                       |  |  |  |  |
| OR                              |  |  |  |  |
| G Log in with Google            |  |  |  |  |
| Create Account Forgot Password? |  |  |  |  |

- Klik op 'create account' (heb je een Google account dan kun je dit gebruiken)
- Vul het onderstaande scherm in. Let op: een wachtwoord moet minimaal 8 tekens lang zijn en minimaal één hoofdletter, één kleine letter en één cijfer bevatten.

| <ul> <li>■ @ peerScholar</li> <li>× + ∨</li> <li>← → ♡ ŵ A v3.peerscholar.com/I</li> <li>□ peeriScholar.</li> </ul> | ogin                                                                                                    |                                          | Let op: je wachtwoord moet<br>minimaal 8 tekens lang zijn en<br>minimaal één hoofdletter, één<br>kleine letter en één cijfer bevatten. |
|----------------------------------------------------------------------------------------------------|----------------------------------------------------------------------------------------------------|------------------------------------------|----------------------------------------------------------------------------------------------------|
|                                                                                                    | Please provide the following det.<br>(*) Indicates a required field.<br>Email Adverse*<br>hooghuisoss@gmail.com<br>First Name*<br>Hooghuis<br>Password*<br>Confirm Password* | Last Name* OSS                           |                                                                                                    |
|                                                                                                    | I accept the Terms of Use and Pi<br>I accept the Terms of Use and Pi                                                                                                    | rivacy Policy.  Ik ben geen robot Cancel | CUPPOM<br>Prese - Horowards                                                                                                    |
| English                                                                                                    |                                                                                                    |                                          | v3.2.7                                                                                                    |

• klik op 'submit request'. Je ziet een melding dat je account is aangemaakt.

## Aanmaken account op peerScholar

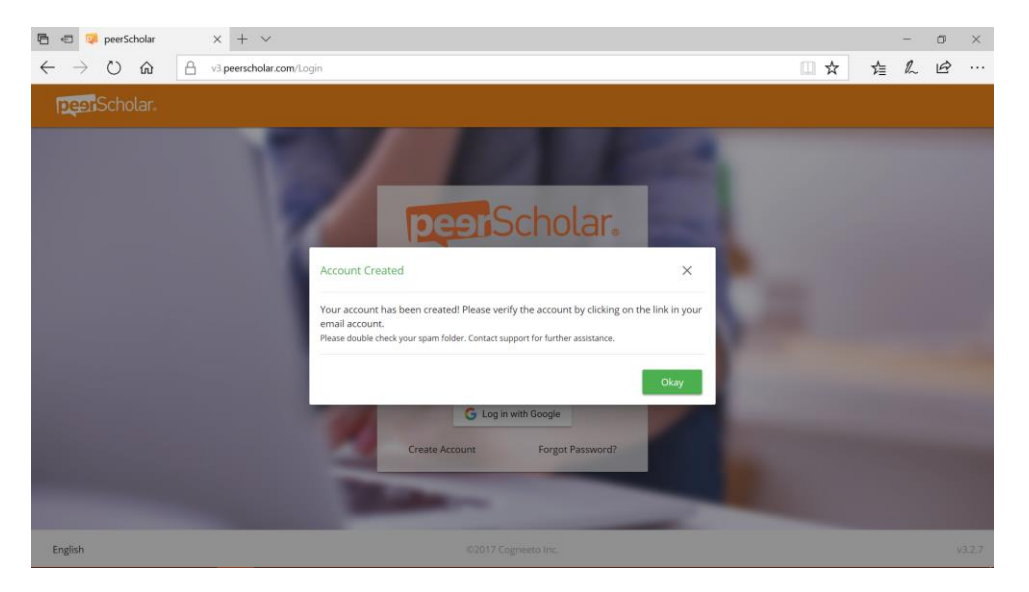

Er is een email verzonden naar het opgegeven mailadres

• Ga naar je mail (kijk ook in je spamfolder) en klik op de bevestigingsmail

Welcome to peerScholar! Inbox x

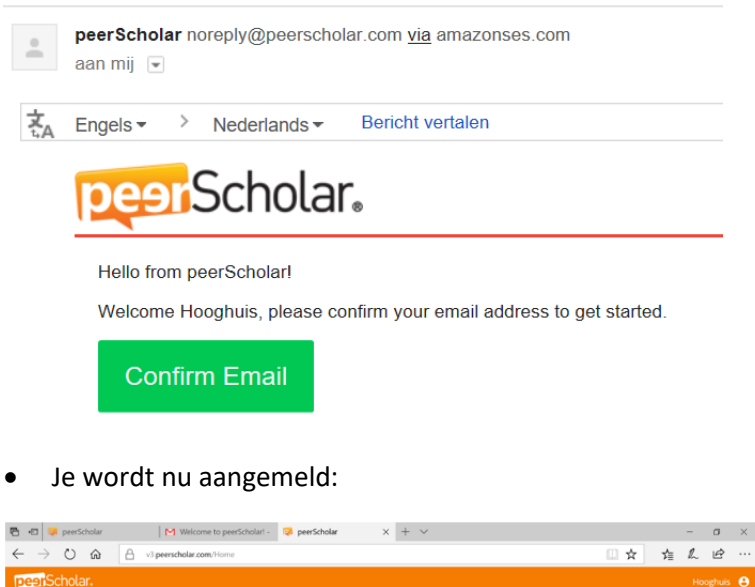

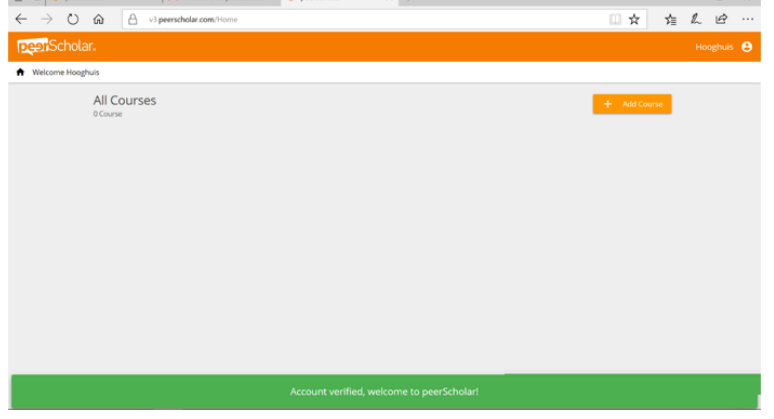

Heeft je school licenties? Geef dan aan de beheerder van peerScholar van je school door dat je account is aangemaakt + het mailadres dat je voor het account hebt gebruikt. De beheerder kan dan licenties voor je beschikbaar stellen zodat je aan de slag kunt.